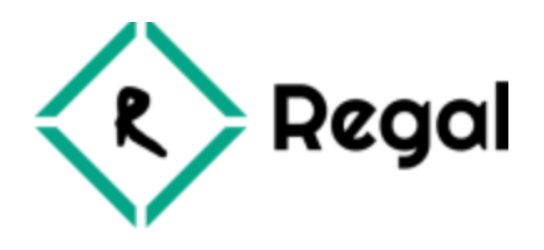

# **Bagisto Regal Theme**

Bagisto is an open-source eCommerce platform built on the Laravel PHP framework. Bagisto provides a framework for developers and businesses to create their own customized eCommerce websites and online stores. It is designed to be highly modular and flexible, allowing developers to build and customize eCommerce solutions tailored to their specific needs.

Regal – Multi-Purpose Responsive Bagisto Theme is flexible and smart design. This theme is the perfect choice for people who want to build a website in Bagisto with the unique design. Regal is a professional, super fast and light modern Bagisto theme that can enhance the look and functionality of your eCommerce store. Regal is suitable for every type of store, easy to use and easy to customize. Regal theme offers a wide range of features and design options to give your eCommerce store a professional, modern look.

### **Regal Theme Features:-**

- Regal is responsive, powerful and modern multipurpose Bagisto theme.
- Fully Customizable Design.
- Supports Multi-locale.
- Supports Multi-currency.
- RTL supported.
- New products slider
- Featured product slider
- Create a custom mega menu.
- Add custom banners on the home page.

# How to install Regal theme

#### Install Regal package:

- Create a directory named "**Mega**" inside the **packages** folder in the root of the Bagisto installation.
- Inside the "Mega" folder, extract the "Regal" package.
- Now we will register our regal package. To do this go to the app.php file inside the config folder in root of Bagisto installation.

```
$providers = [
'Mega\Regal\Providers\RegalServiceProvider::class
]
```

• Now we will add our package to **composer.json** which is located at the root of Bagisto installation.

"psr-4": {

"Mega\\Regal\\": "packages/Mega/Regal/src"

}

• After the above code is added run below command in the terminal in your Bagisto root directory

```
composer dump-autoload
```

• Run the php artisan vendor:publish command to publish files of "publishable" folder to the /public folder.

#### **Configure Regal Theme:**

• Go to your project's root directory and check for the config folder. Inside the config folder, you will find a file called **themes.php** and add the following code.

| 'regal' =>                                | I                                              |  |  |  |  |
|-------------------------------------------|------------------------------------------------|--|--|--|--|
| 'views_path' => 'resources/themes/regal/v |                                                |  |  |  |  |
|                                           | 'assets_path' => 'public/themes/regal/assets', |  |  |  |  |
|                                           | 'name' => 'Regal',                             |  |  |  |  |
|                                           | 'parent' => 'default',                         |  |  |  |  |
|                                           | ],                                             |  |  |  |  |

• After the above code is added run below code in your Bagisto root.

1- php artisan optimize

• Now you need to set Regal theme for your channel.

Go to admin -> settings -> channels -> edit channel -> select Regal theme

| Edit Channel                  | English ~      |   |
|-------------------------------|----------------|---|
|                               |                |   |
| Default Currency*             |                |   |
| US Dollar                     |                | ~ |
| Design                        |                |   |
| 'heme                         |                |   |
| Regal                         |                | ~ |
| Default                       |                |   |
| Regal                         |                |   |
| Paragraph • <b>B</b> <i>I</i> | \$ & - E Ξ Ξ ■ |   |
|                               |                |   |
|                               |                |   |
|                               |                |   |
|                               |                |   |
|                               |                |   |

### **Configure Home Page**

Go to admin -> Regal -> Home Page Content -> Home Page Content Configuration

| Home Page Content                                                                                                    | ault ~ English ~                                                                                                    |
|----------------------------------------------------------------------------------------------------|----------------------------------------------------------------------------------------------------|
| Home Page Content Configuration                                                                                                    |                                                                                                    |
| Activate Slider                                                                                                    | [default - en]                                                                                                    |
| Home Page Content                                                                                                    | [default - en]                                                                                                    |
| File - Edit - Insert - View - Format - Too                                                                                                    | S ▼                                                                                                    |
| Paragraph → B I → E Ξ Ξ                                                                                                    |                                                                                                    |
| @include('regal::shop.home.shop-by.category')@includ<br>@include('regal::shop.home.shop-by.featured-products'<br>@include('regal::shop.home.shop-by.new-products') @i<br>@include('regal::shop.home.service') | e('regal::shop.home.shop-by.banner.mini-banner')<br>)@include('regal::shop.home.shop-by.banner.small-banner')<br>nclude('regal::shop.home.shop-by.banner.large-banner')<br>Words: 32 |

- Activate slider: You can activate or deactivate the home page slider.
- Home Page Content: You can add your home page content as per your choice like shop by category, mini banners , small banners, product sliders etc.

# **Regal Theme Configuration**

Go to admin -> Regal -> Regal theme configuration

Store Information: You can add store address, email, mobile number and fax.

| onfiguration Default                                                      | ✓ English ✓                     |
|---------------------------------------------------------------------------|---------------------------------|
| Store Information                                                         |                                 |
| Store Address *                                                           | [default - en]                  |
| 1418 Riverwood Drive, CA 96052, US                                        |                                 |
| Email *                                                                   | [default - en]                  |
| suport@regal.com                                                          |                                 |
| Fax                                                                       | [default - en]                  |
| 1234566                                                                   |                                 |
| Mobile No. *                                                              | [default - en]                  |
| 123456789                                                                 | ٢                               |
| Message                                                                   | [default - en]                  |
| Wrap new offers/gift every single da<br>Coupon Code: REG50                | y on Weekends.New               |
| Footer Message                                                            | [default - en]                  |
| In publishing and graphic design, Lo placeholder text commonly used to de | rem ipsum is a<br>monstrate the |
| VISUAL IOTM.                                                              |                                 |

**Header Message**: You can add a message here which will appear at the top of the header.

**Footer Message**: You can add a message here which will appear at the left of the footer.

**Footer Copyright:** You can add a copyright text here which will appear at the bottom of the footer as a copyright text

#### **Configure Mega Menu**

Go to admin -> Regal -> Mega Menu -> Add Mega Menu

Title: You can add the title of the menu.

**Position:** You can decide the position of the menu.

| < Create Mega          | Menu    |           |   |
|------------------------|---------|-----------|---|
| Regal Theme            | Default | ∽ English | ~ |
| Add New Menu           |         |           |   |
| Title *                |         |           |   |
| Position *             |         |           |   |
| Status*                |         |           |   |
| Active Category Slug * |         |           | ~ |
|                        |         |           |   |

**Status:** You can set the status of the menu active or inactive.

Category Slug: You can add the slug of the menu.

#### **Frontend View**

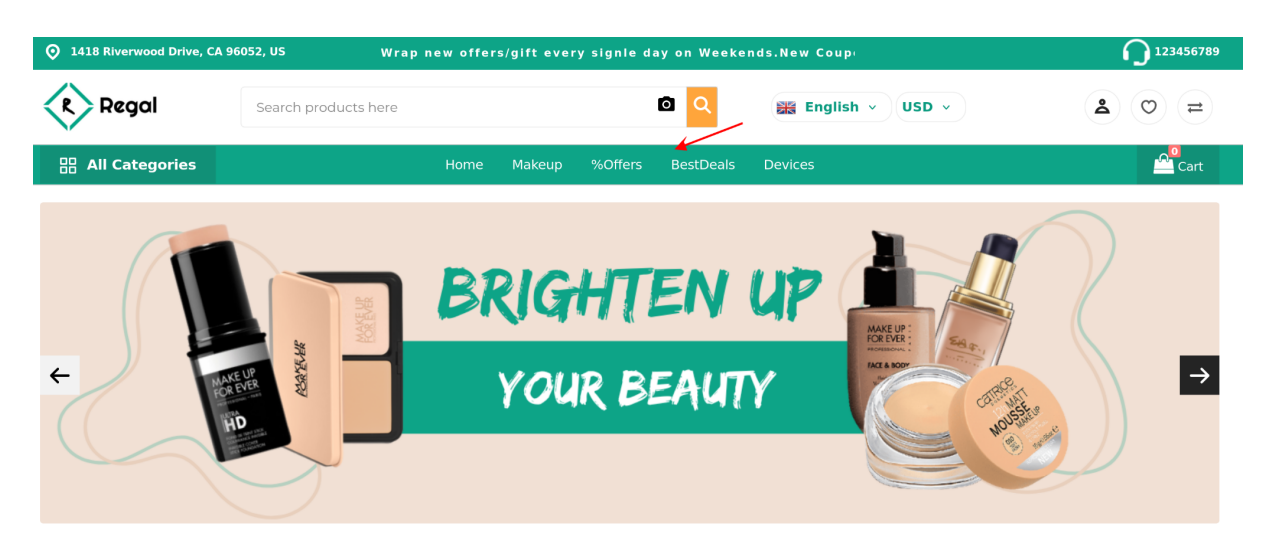

# **Configure Shop By Category**

Go to admin -> Regal -> Shop By Category -> Add Category

**Category:** Select category that you want to add to the list of shops by category on the home page.

Image: You can upload the image of the category.

| General                  |   |
|--------------------------|---|
| Shop By Category         |   |
| Default                  | ~ |
| English                  | ~ |
| Category                 |   |
| Root                     | ~ |
| Image                    |   |
| Browse No file selected. |   |
| Status                   |   |
| Inactive                 | ~ |
| Sort Order               |   |
|                          |   |
| Save                     |   |

Status: You can set the status of an item active or inactive.

Sort Order: You can set the sort order of the category.

# **Configure Home Page Banners**

We add three types of banners on the home page which are Large Banners, Mini Banners and Small Banners. Which we can configure from the backend.

Go to admin -> Regal -> Home Page Banners -> Large, small, Mini Banners -> Add New Banner

Name: You can add the name of the banner

Image: You can upload the image of the banner.

| Home Page Banner               |   |
|--------------------------------|---|
| Default                        | ~ |
| English                        | • |
| Name                           |   |
| Image Browse No file selected. |   |
| Status                         | ~ |
| Link                           | • |
| Sort Order                     |   |
| Save                           |   |

Status: You can set the status of the image active or inactive.

**Status:** You can add the link of the banner.

**Sort Order:** You can set the sort order of the image.

#### **Frontend View**

Large Banners

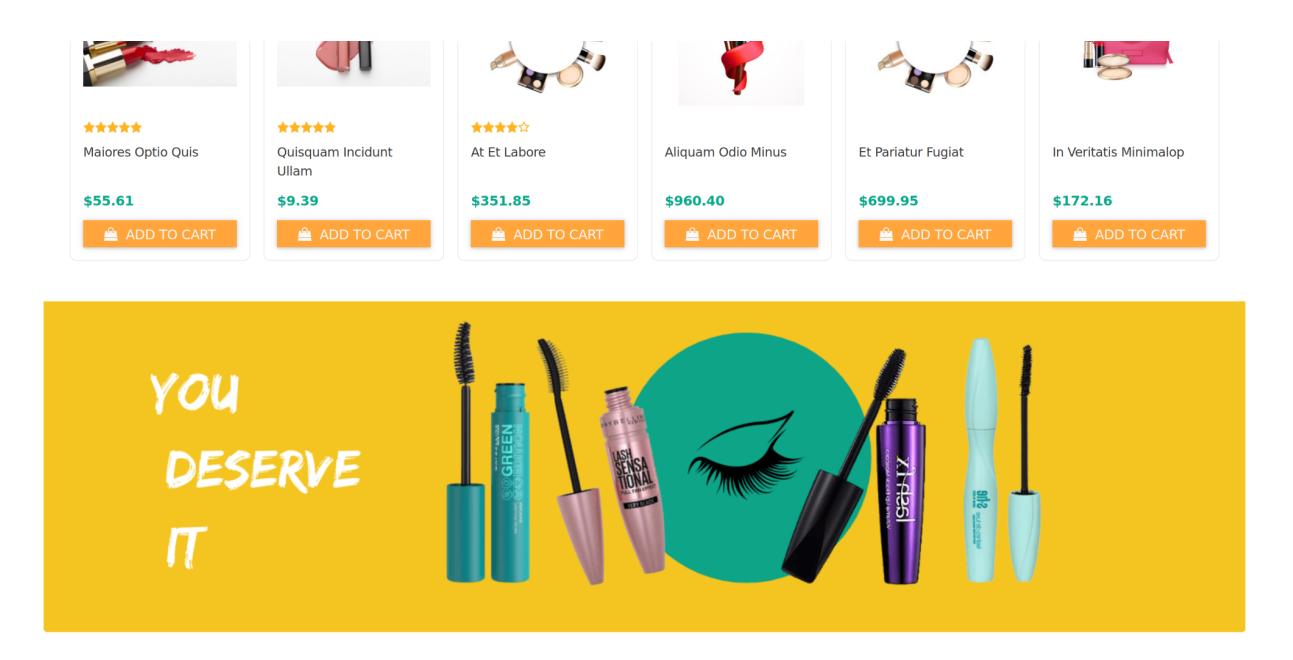

#### **Small Banners**

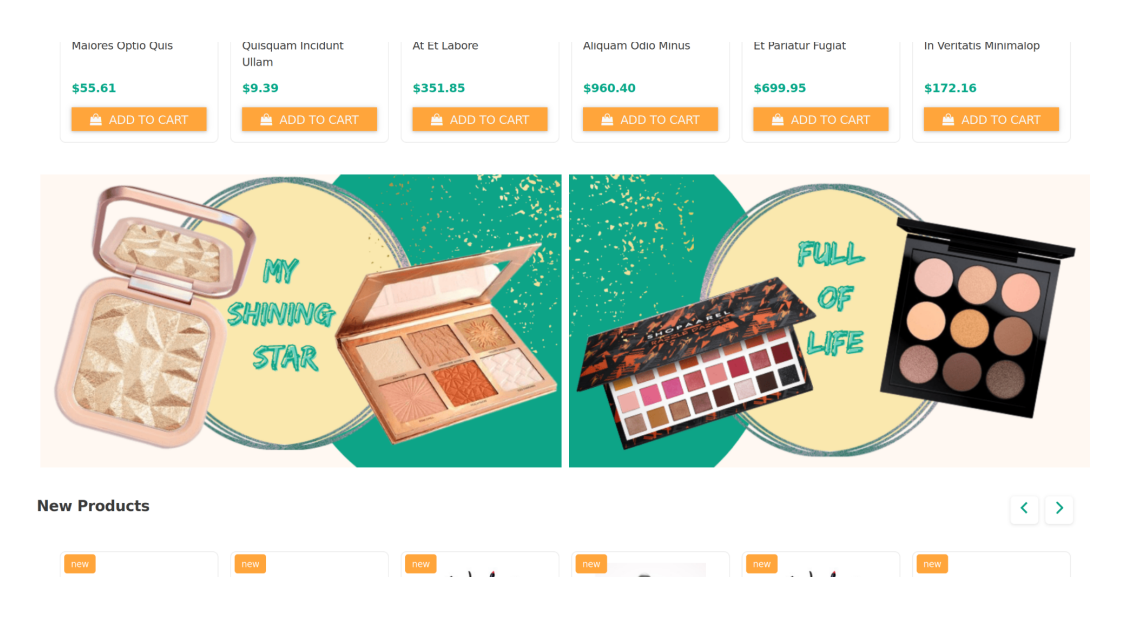

**Mini Banners** 

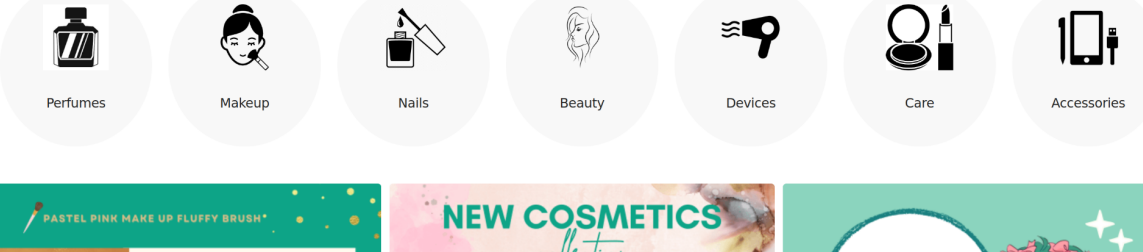

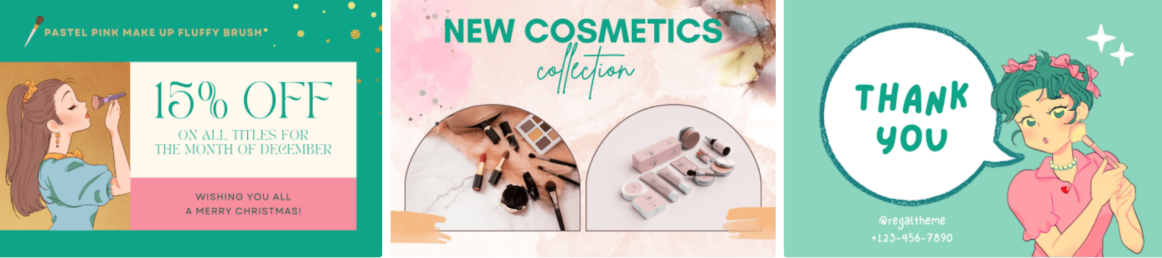

# **Frontend Screenshots**

#### Home Page:

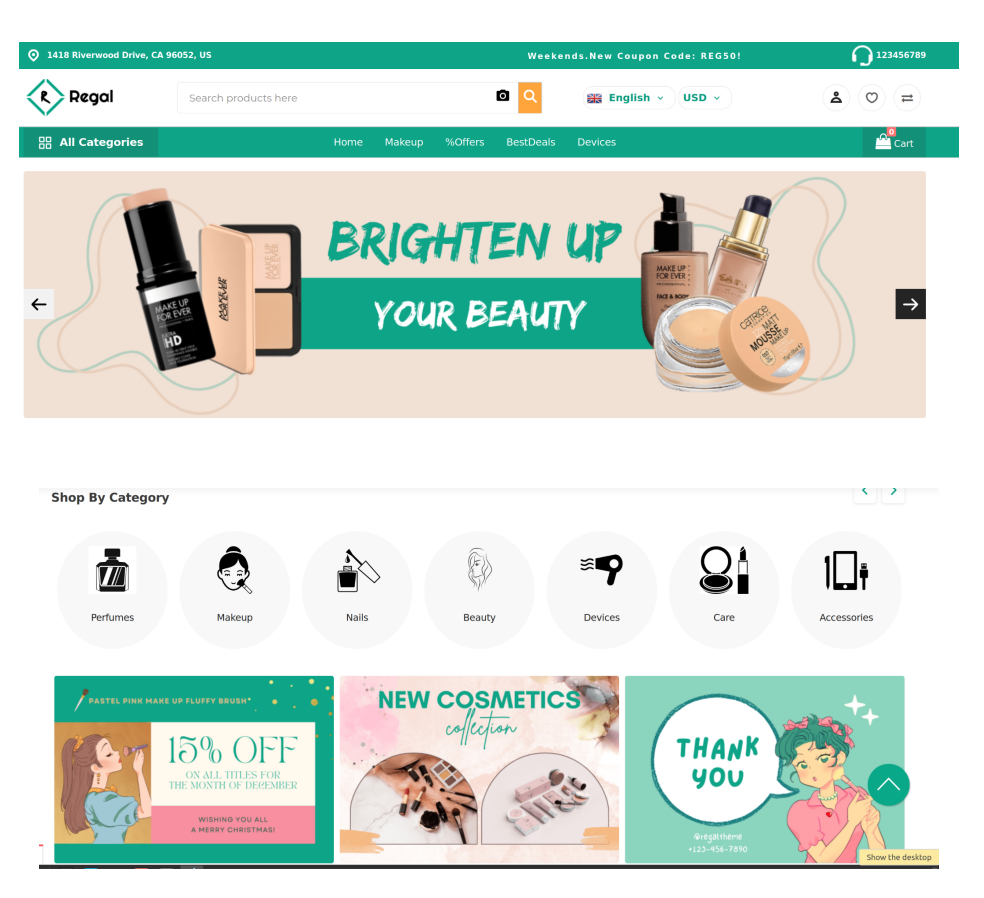

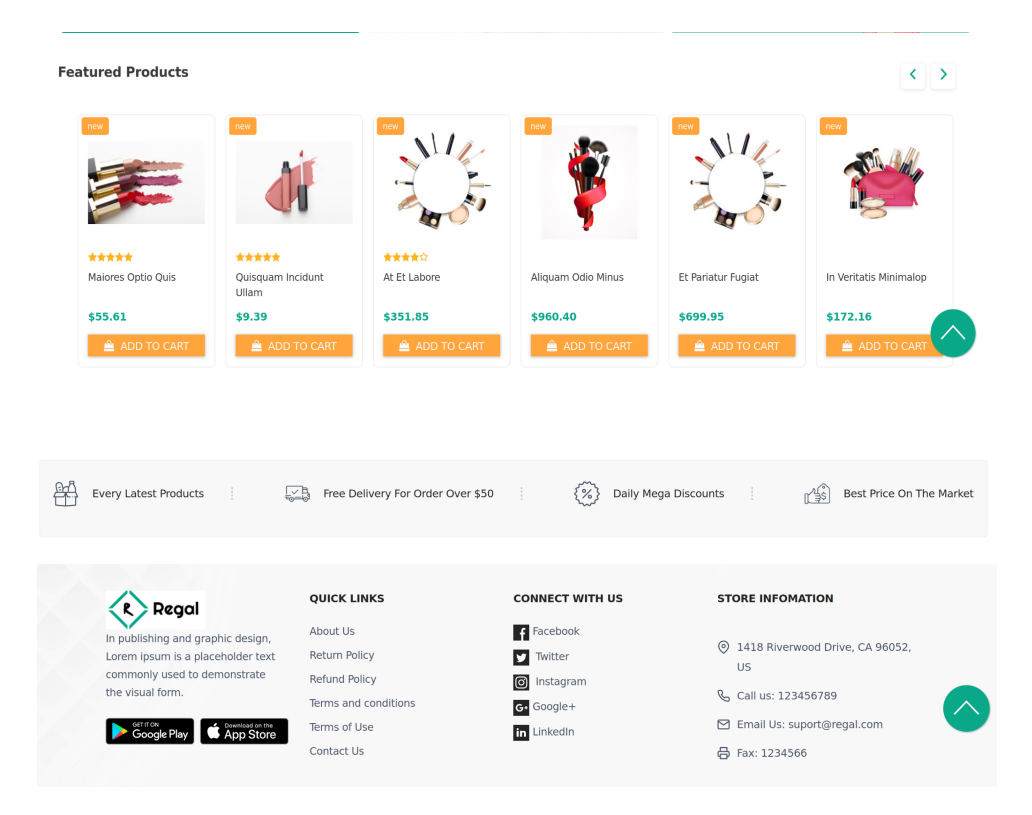

#### **Product Listing:**

| 🔡 All Categories |   | Home Make                    | up %Offers BestDeals | Devices         | Cart                      |
|------------------|---|------------------------------|----------------------|-----------------|---------------------------|
| Shop By          |   | Perfumes                     |                      |                 |                           |
| Price            | ^ | Showing 1-12 of 38 Items     |                      |                 | Sort By Show              |
| 0                | 0 |                              |                      | ■■ ■=           |                           |
| Color            | ^ | NEW                          | NEW                  |                 |                           |
| Red              |   | NU                           | 1. C                 |                 | 4.2                       |
| Green            |   |                              | ALC:                 | 🚔 🗓             |                           |
| Yellow           |   |                              |                      |                 |                           |
| Black            |   | <b>AQ</b> U                  |                      |                 |                           |
| White            |   | voluptates velit eligendiiop | veritatis sit libero | ut sapiente aut | sit nemo aliquam          |
| Size             | ^ | \$869.29                     | \$43.64              | \$687.48        | As low as <b>\$170.31</b> |
| S                |   | 🚔 ADD TO CART 🚽 🗲            | 🚔 ADD TO CART        | 🚔 ADD TO CART   | ADD TO CART               |
| M                |   |                              |                      |                 |                           |
| 🗆 L              |   |                              |                      |                 | 11.                       |

### Product page:

| Regal | Search products here | Q                                                                                                    |
|-------|----------------------|----------------------------------------------------------------------------------------------------|
|       | A BALI               | In Stock<br>Dolorum ut inventore eveniet. Qui maxime pariatur est occaecati architecto magnam. Molestiae alias<br>sint officia magni recusandae incidunt eum. Rerum sed labore dolor molestias. Nihil ut veniam dicta<br>suscipit qui officia nisi. Dolor quis aliquid eos illo. Nesciunt ut dolores velit sapiente et quia et. Ut nulla<br>voluptatum impedit. |
|       | 3                    | Quantity*<br>- 1 +<br>Color*                                                                                                    |
|       |                      | Choose an option   Size*                                                                                                    |
|       | 🂱 🐲 🐠 🌹              | ×<br>Add To Cart →                                                                                                    |
|       |                      |                                                                                                    |

# Shopping Cart:

| ♥ 1418 Riverwood Drive, CA 96052, US |                         | on Weekends.New Coup | <b>123456789</b>  |                             |
|--------------------------------------|-------------------------|----------------------|-------------------|-----------------------------|
| Regal Search products her            | e                       | 🖸 🔍 🚟 Englis         | sh v USD v        | € 0 ≓                       |
| 🔡 All Categories                     | Home Makeup %Offers     | BestDeals Devices    |                   | <b>2</b><br>Cart \$1,312.25 |
| Shopping Cart                        |                         |                      |                   |                             |
|                                      |                         |                      | Order Summary     |                             |
| NIL                                  |                         |                      | 2 Items price     | \$1,312.25                  |
| at et labore                         | \$351.85 Quantity - 1 + | Remove               | Grand Total       | \$1,312.25                  |
| aliquam odio minus                   | \$960.40 Quantity - 1 + | Remove               | Enter Coupon Code | Apply Coupon                |
|                                      |                         |                      | Proceed To C      | heckout                     |
|                                      |                         | Update Cart          | Continue Sho      | pping                       |
|                                      |                         | _                    | -                 |                             |

#### **Checkout:**

| • 1418 Riverwood Drive, CA 96 | 052, US W            |      |                |           |             |                                    | (            | <b>)</b> 123456789   |
|-------------------------------|----------------------|------|----------------|-----------|-------------|------------------------------------|--------------|----------------------|
| Regal                         | Search products here |      |                | ٥         | 📲 English v | USD V                              | 2            | 0 =                  |
| 🔡 All Categories              |                      | Home | Makeup %Offers | BestDeals | Devices     |                                    | Cart s       | \$1,312.25           |
| () Information                | Shipping             |      | Payment        |           | Review      |                                    |              |                      |
| Billing Address<br>Email *    |                      |      |                |           |             | Order Sum<br>2 Items pr<br>Tax 0 % | nmary<br>ice | \$1,312.25<br>\$0.00 |
| Company Name                  |                      |      |                |           |             | Grand To                           | tal §        | \$1,312.25           |
| First Name *                  |                      |      |                |           |             |                                    |              |                      |

**Regal Theme** For Bagisto comes with free support. You may Contact us for any type of issue in theme or customization. You may also drop an email on support@codeinnovers.com . You may also connect with us on skype, our skype id live:samparker801 If you have any specific requirement and you want to customize this theme you can <u>Contact us</u>.